## Creating your client newsroom

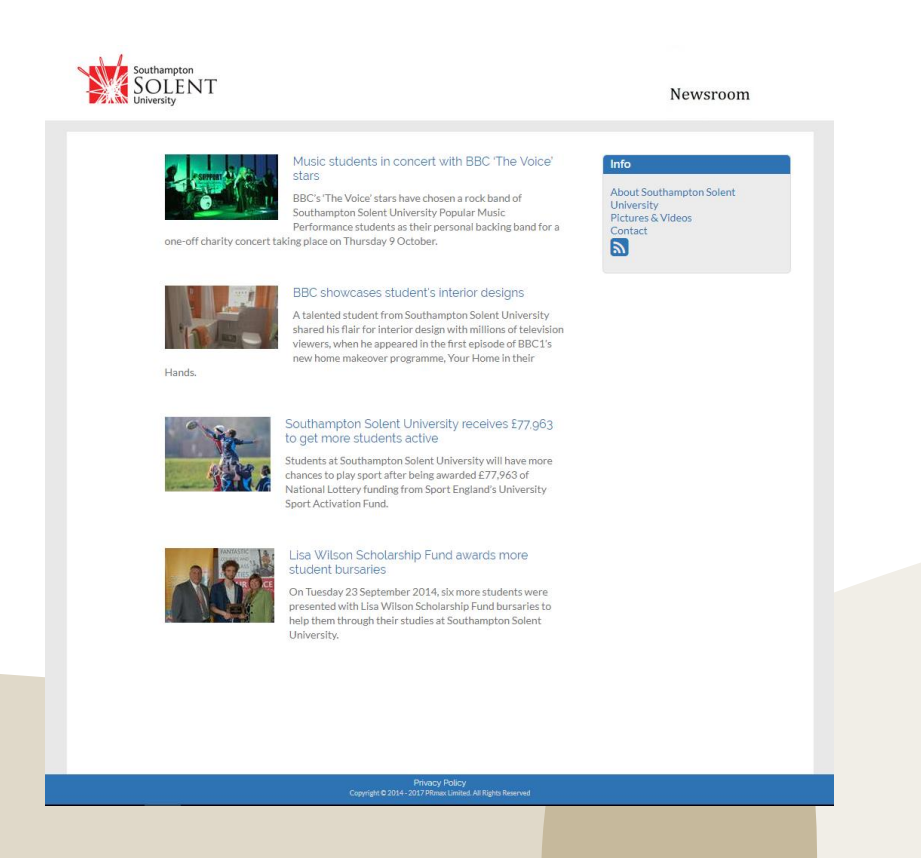

PR MAX

- Create free, unlimited newsrooms within minutes
- Adds value to the service you offer to your clients, at no extra cost to you
- Links to client website
- Links to social media channels
- Creates a one-stop shop for journalists
- Automatically updates every time you send your press release or add collateral

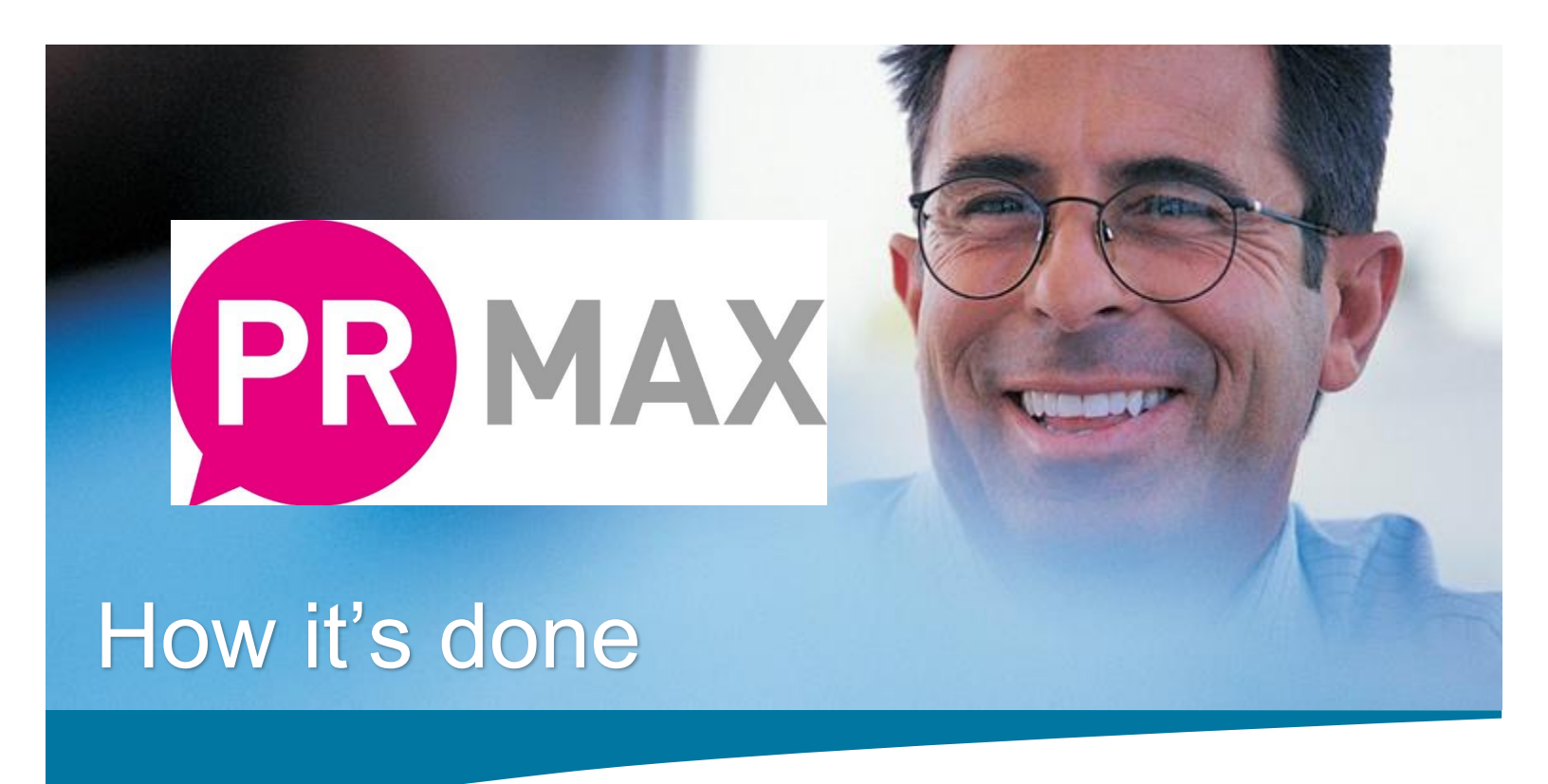

To create your own client Newsroom go to **Private** as shown in the screenshot below, then select Clients:

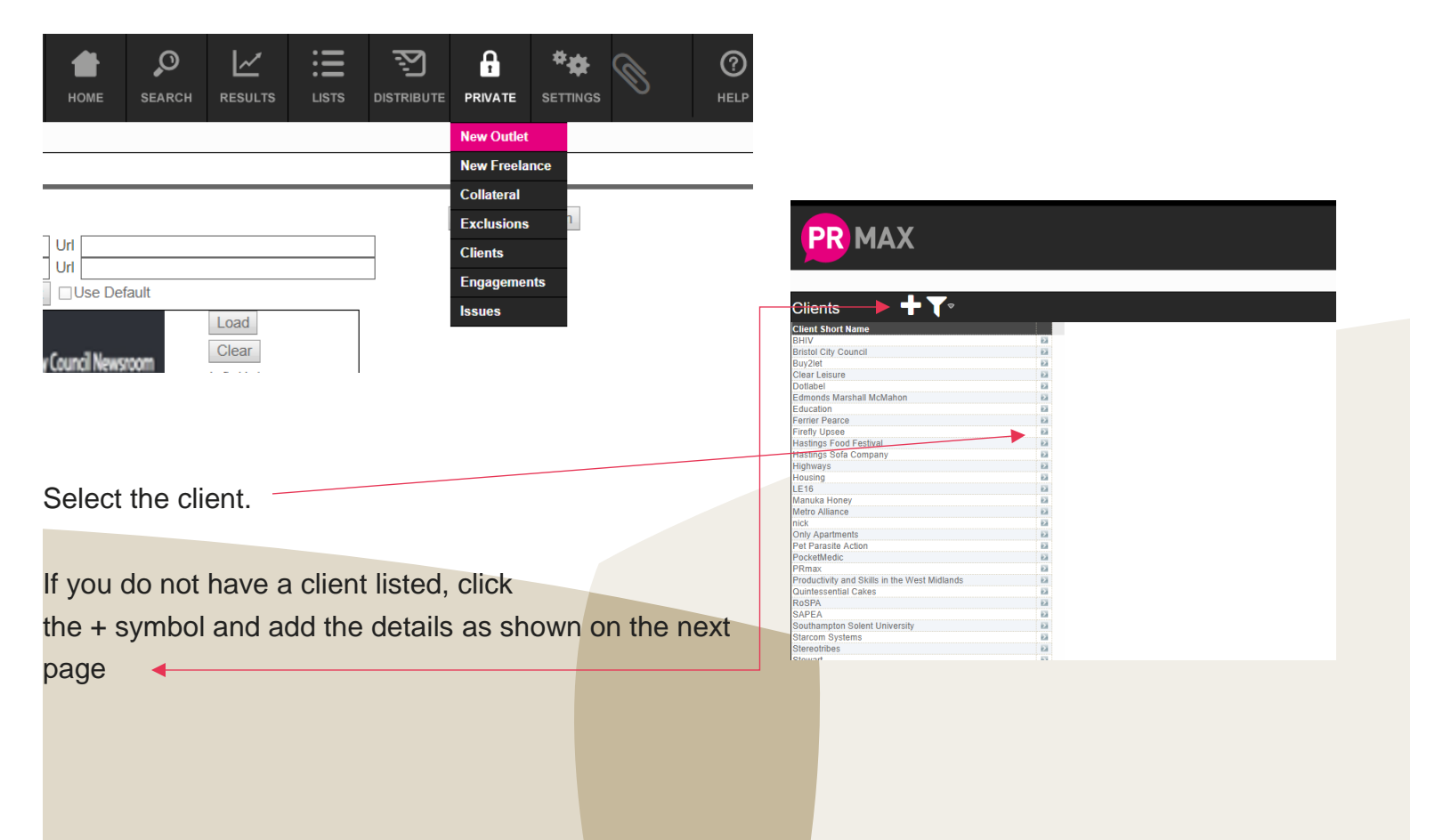

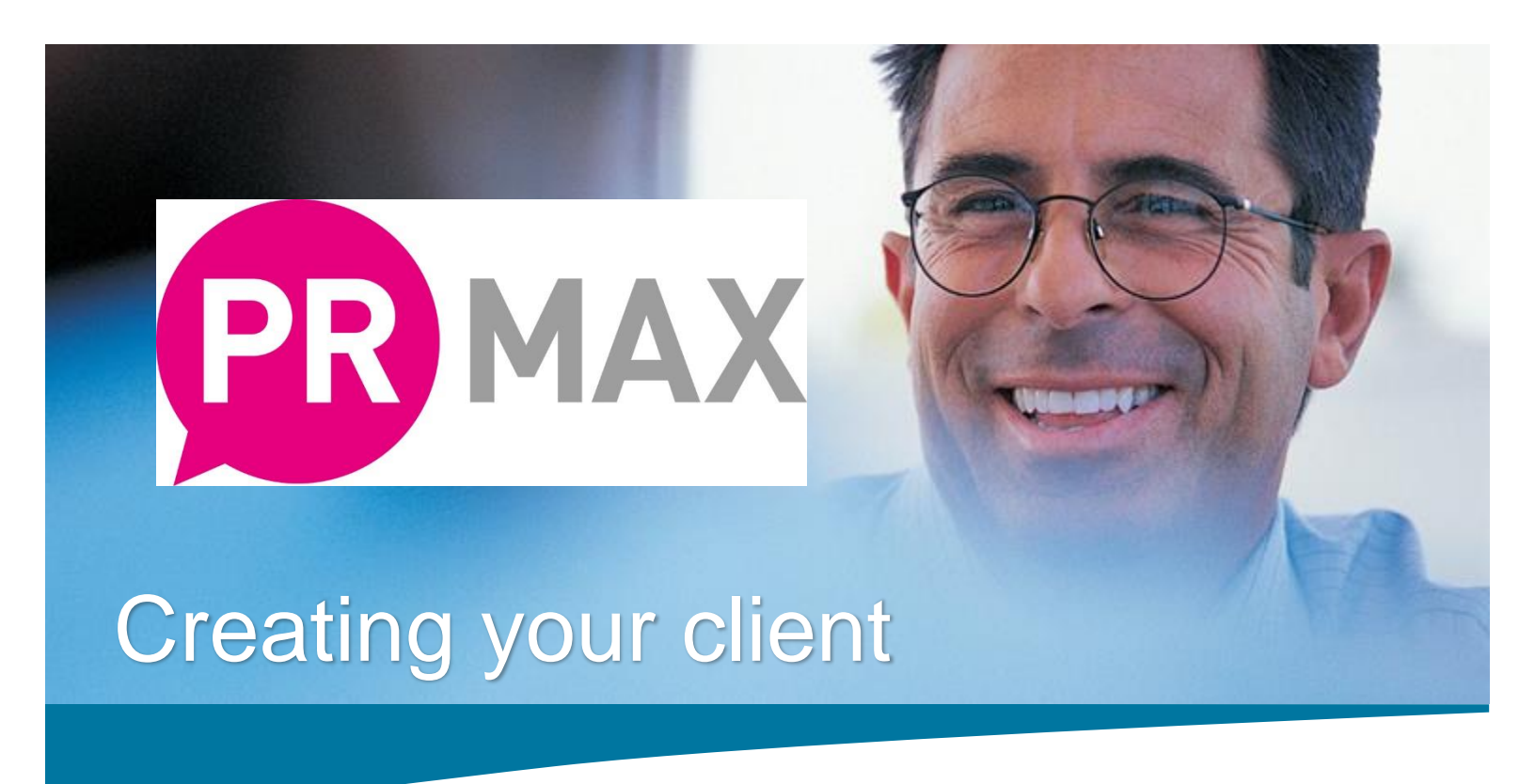

To create a client click on the plus sign and simply add details. This will be visible to journalists viewing your newsroom and will help them find further information or images quickly.

| Clerks       Netrol State         State       Clerks       Netrol State         State       Clerks       Netrol State<                                              |
|----------------------------------------------------------------------------------------------------|
| Include   Clerch Short Name   Clerch Short Name <t< th=""></t<> |
| Pice/A       0         Get/A       0         Get/A       0         Get/A       0         Bissed       0         Bissed       0 <tr< td=""></tr<>                                                                                                    |
| Watting 0<br>X.Nursing 0<br>Deleter                                                                                                    |
|                                                                                                    |

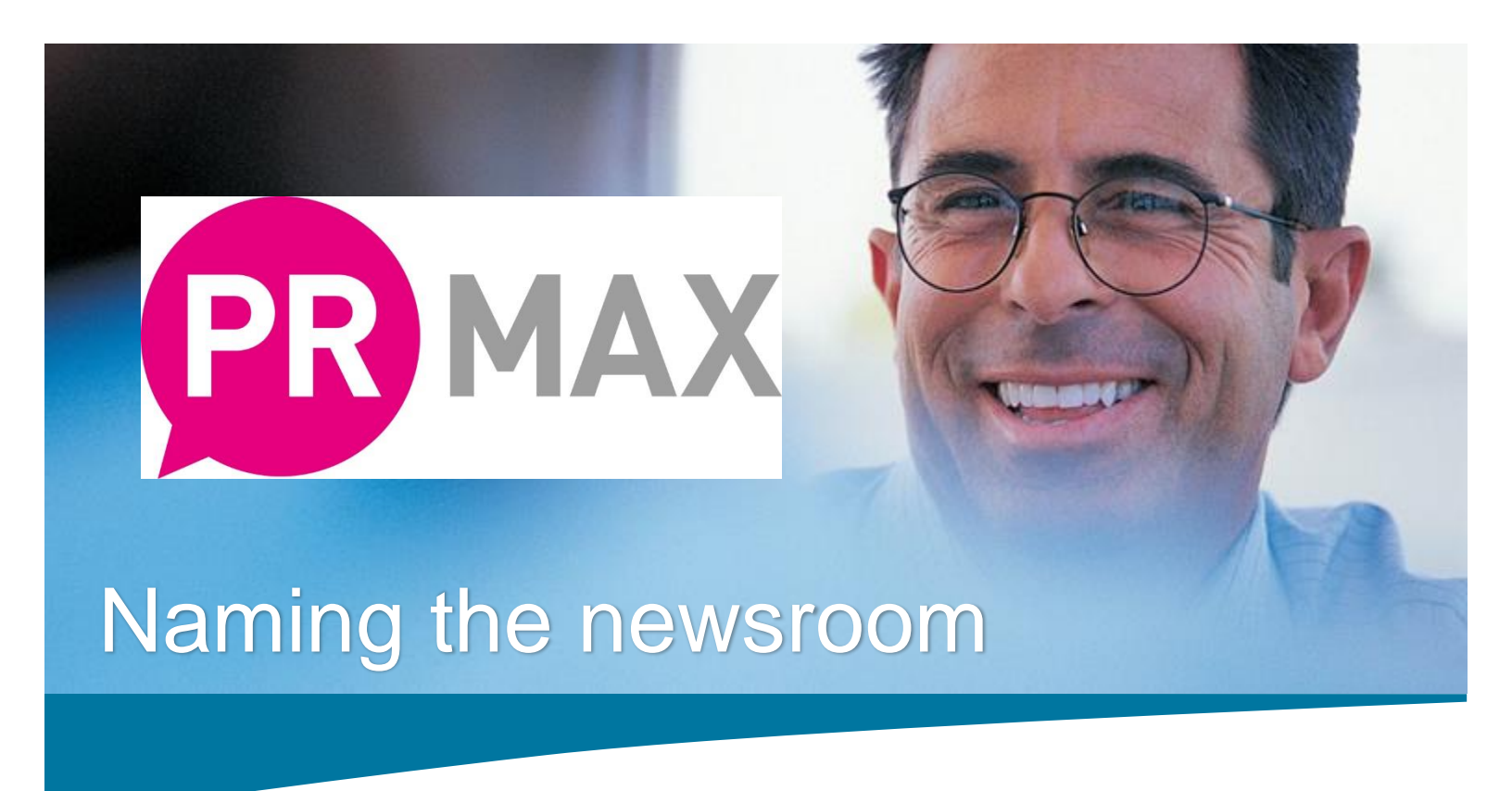

Once you have done this click on the Newsroom tab and put a tick in the box 'has newsroom'. Fill in the fields.

| Add New Client                                                                                                    |                                                                                  | 0                                     | Gate Nave Dear                                                                                                    |                                                   |                                      | _    |
|----------------------------------------------------------------------------------------------------|----------------------------------------------------------------------------------|---------------------------------------|----------------------------------------------------------------------------------------------------|---------------------------------------------------|--------------------------------------|------|
| Has Newsroom<br>Has Newsroom<br>News Room Root<br>Custom Link 1 Ni<br>Custom Link 2 Ni<br>Header Color<br>Header Image Left | ame Url Url Url Url Pick Url Load Latisfe Inge                                   | Load<br>Clear<br>Lot see image        | Add New Client                                                                                                    | Details NewsRoom Analysis                         | номе                                 | SEAR |
| Header Image<br>Right<br>About                                                                                              | Load<br>Right sceinnage<br>이 문 이 출 IB I U 등 I 한 국 대응 등 등 등 등 등<br>mit<br>- State | Load<br>Clear<br>Right sole Poet<br>2 | Details Newstoomid<br>Has Newstoomid<br>News Room Root<br>Custom Link 1<br>Custom Link 2<br>Header Color<br>Header Image Left | uincakes<br>ame Uti<br>ame Uti<br>Pick Utise Deta | Load<br>Clear<br>Let side Image      |      |
|                                                                                                    |                                                                                  | E Greate                              | Header Image<br>Right                                                                                                    |                                                   | Load<br>Clear<br>Right side Image    |      |
|                                                                                                    | Delete                                                                           |                                       | About Fi                                                                                                    | 기 (                                               | i đ 도 코 프 프<br>Ze <sup>l</sup> smali | •    |

For the News Room Root choose: a one word url with no spaces, in this example the client is called Quintessential Cakes so we've used quinncakes

Custom Link 1: option to insert the name of a client website

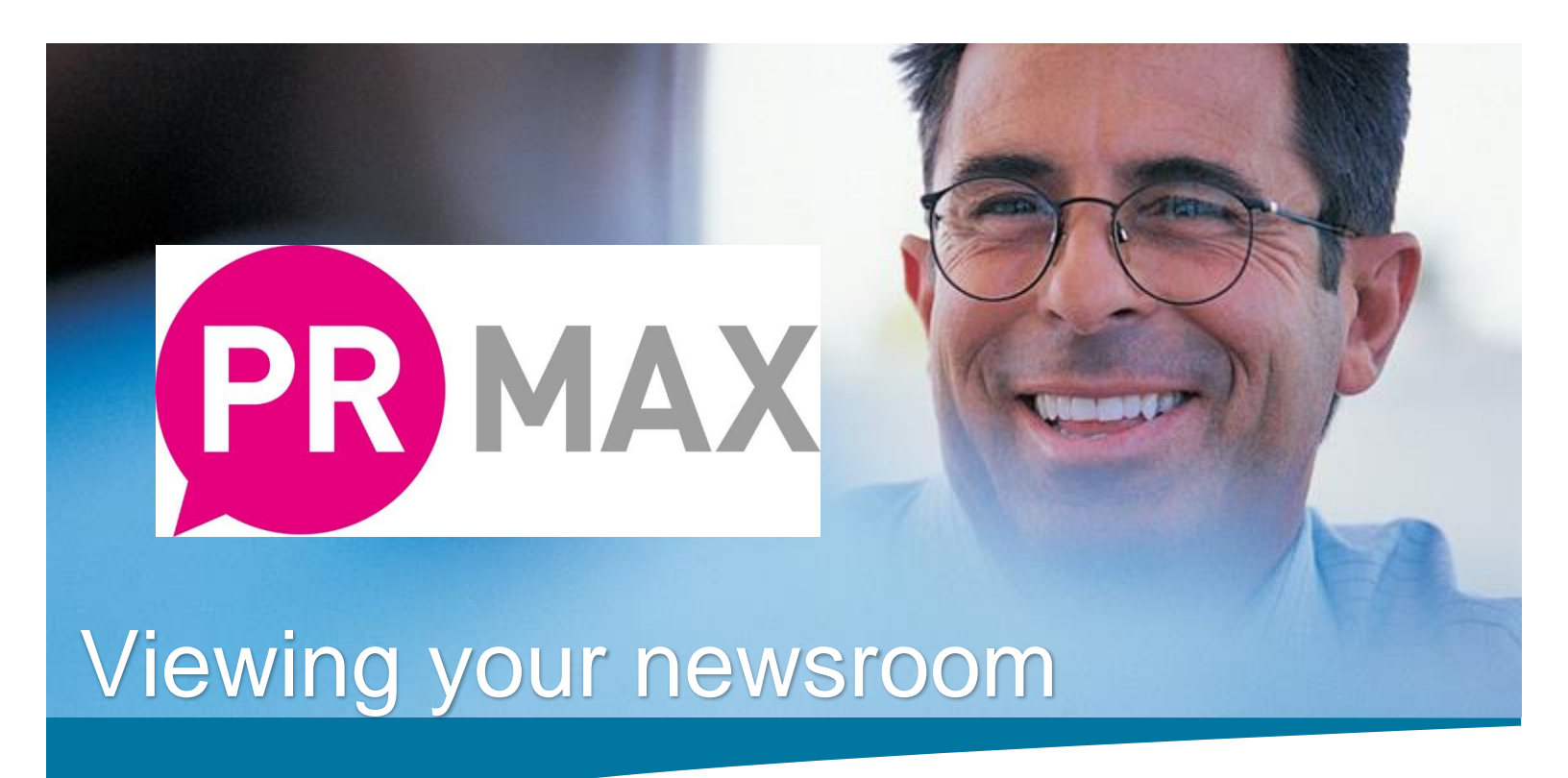

Your content will automatically update each time you send a press release through PR MAX as long as you always link to the client name when you send it out via distribute

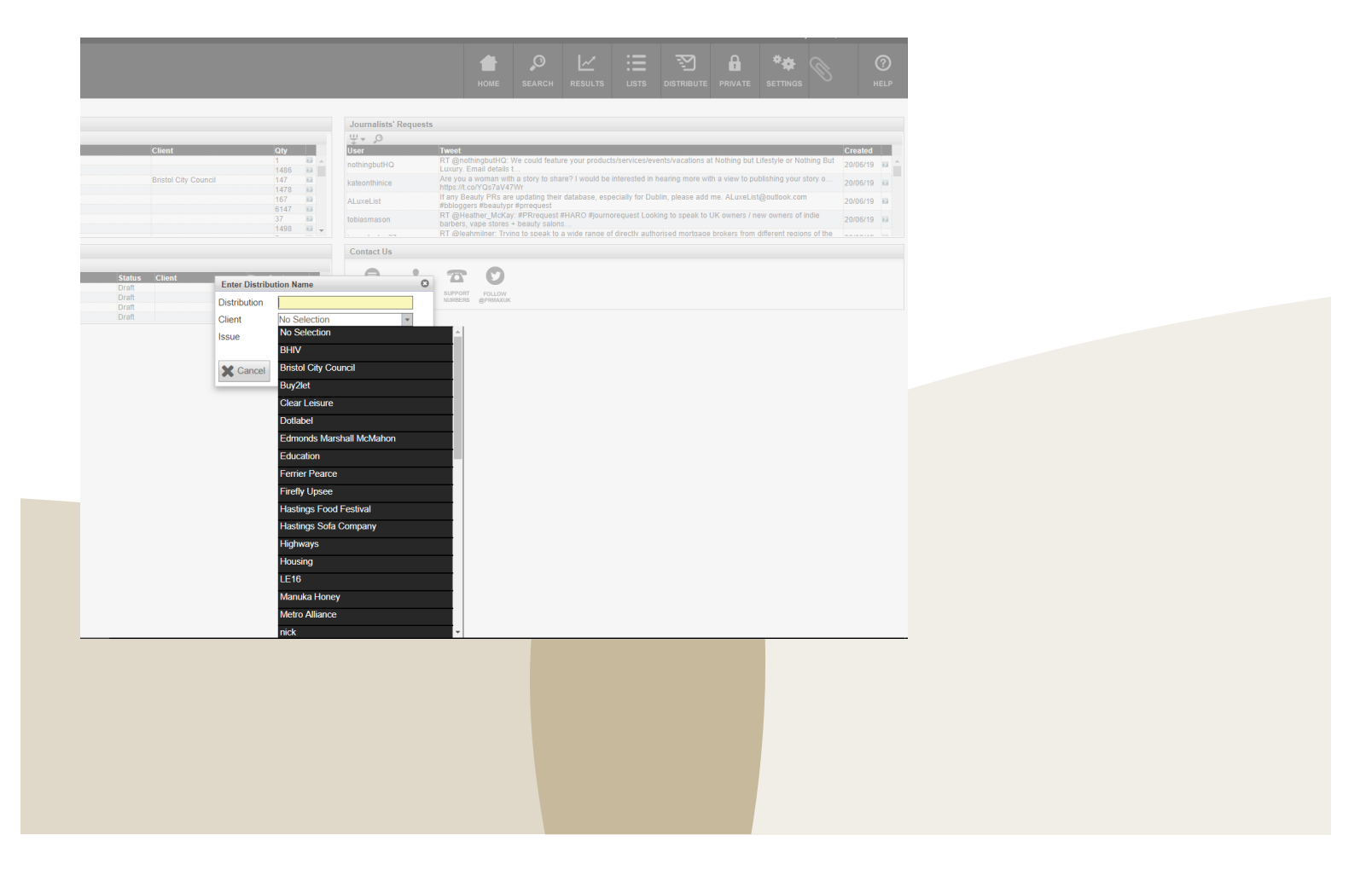

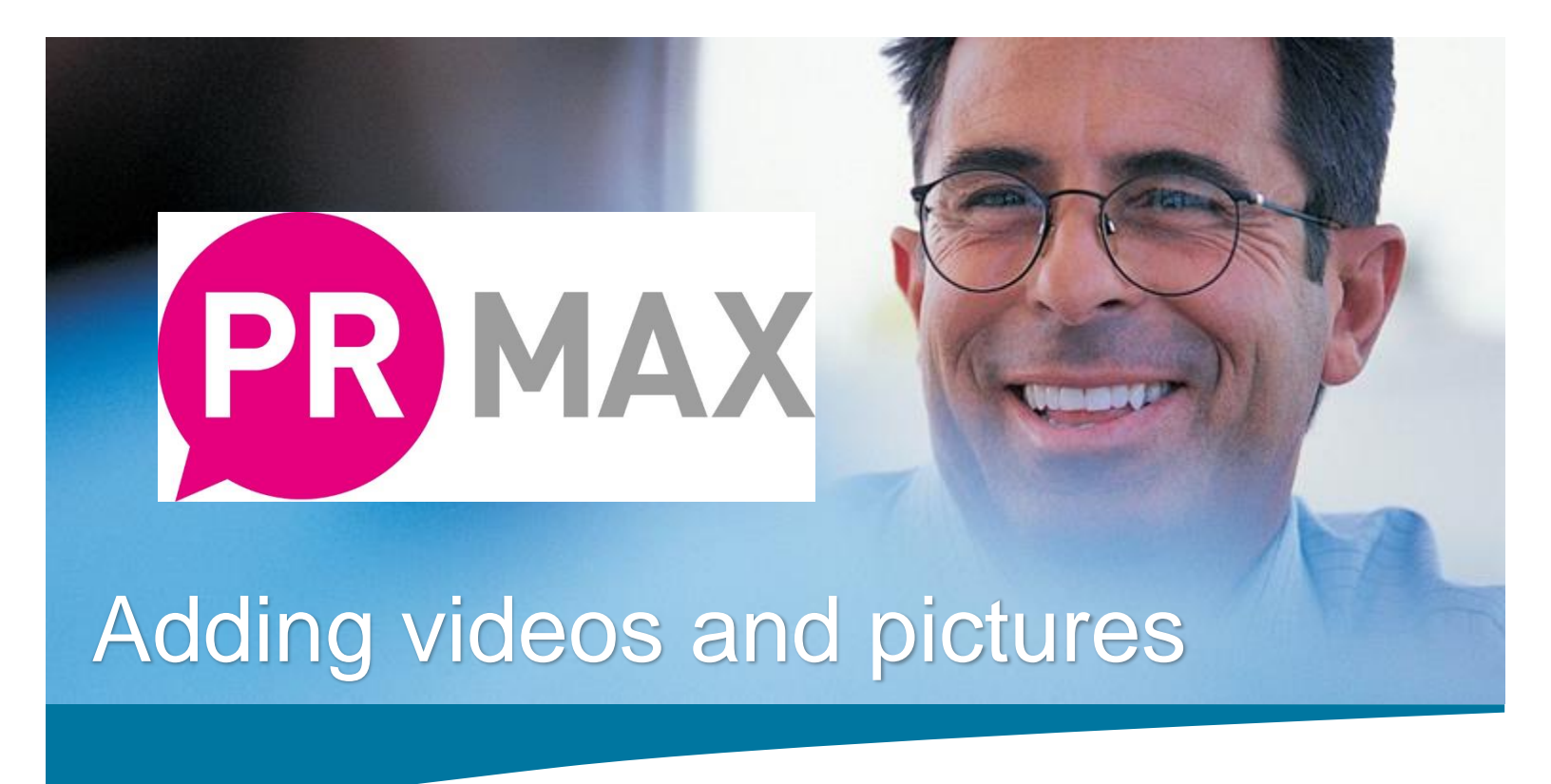

Adding video and picture content so that it can be used when sending out press releases or within your newsroom couldn't be simpler, just go to **Private** and select **Collateral**. Click the plus button and name your collateral something meaningful to identify it.

| PR MAX                                                                                                    |  |       | Номе                                       | SEARCH RESULTS                                          |              | PRIVATE SETTIN                                                                | ¥ © | ⑦<br>Help |
|----------------------------------------------------------------------------------------------------|--|-------|--------------------------------------------|---------------------------------------------------------|--------------|-------------------------------------------------------------------------------|-----|-----------|
| Clients  Client Short Name DHIV BHIV Britol City Council BryZelt Clear Leisure Dotabel Education Education |  | 36    |                                            |                                                         |              | New Freelance<br>Collateral<br>Exclusions<br>Clients<br>Engagements<br>Issues |     |           |
| Rospa<br>Quintessential Cakes<br>Rospa<br>SAPEA<br>Southampton Solent University<br>Starcom Systems                                                                                                    |  | ent 1 | New Collateral                             |                                                         | -            | 0                                                                             |     |           |
| Sterorthes<br>Stewart<br>Stockno Arc<br>Stockno Arc<br>Succulento<br>Terenia Taras PR<br>lest<br>Iest<br>Transport (General)<br>Transport (General)<br>Transport (General)<br>Transport (General)<br>Transport (General)<br>Transport (General)<br>West Midlands Mayor and Deputy Mayor<br>Wildfre<br>WMCA Articles<br>X Nursing                                                                                                    |  |       | File Name<br>Code<br>Description<br>Client | Choose file<br>clientname<br>descriptione<br>Quintessen | P1010072.JPG | ▼<br>Add                                                                      |     |           |
|                                                                                                    |  | 2     |                                            | _                                                       | _            |                                                                               |     |           |